Manuale dell'utente

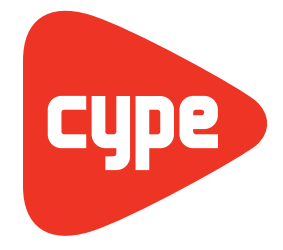

**Software** per **Architettura**, **Ingegneria** ed **Edilizia** 

**CYPE Ingenieros, S.A.** Avda. Eusebio Sempere, 5 03003 **Alicante** Tel. (+34) 965 92 25 50 Fax (+34) 965 12 49 50 cype@cype.com

www.cype.it

IMPORTANTE: QUESTO TESTO RICHIEDE LA SUA ATTENZIONE E LETTURA

L'informazione contenuta in questo documento è proprietà di CYPE Ingenieros S.A. e non può essere né riprodotta né trasferita in nessun modo e attraverso nessun mezzo, sia esso elettronico o meccanico, sotto nessuna circostanza, senza la previa autorizzazione scritta di CYPE Ingenieros S.A. L'infrazione dei diritti di proprietà intellettuale può rappresentare un reato (art. 270 e seguenti del Codice Penale).

Questo documento e l'informazione in esso contenuta sono parte integrante della documentazione che accompagna la Licenza d'Uso dei programmi informatici di CYPE Ingenieros S.A. e sono da essa inseparabili. Pertanto essa è protetta dalle stesse leggi e dagli stessi diritti.

Non dimentichi che dovrà leggere, comprendere ed accettare il Contratto di Licenza d'Uso del software di cui fa parte questa documentazione prima di utilizzare qualsiasi componente del prodotto. Se NON accetta i termini del Contratto di Licenza d'Uso, restituisca immediatamente il software e tutti gli elementi allegati al luogo in cui lo ha acquistato per ottenere un rimborso completo.

Questo manuale corrisponde alla versione del software denominata Verifica a punzonamento da CYPE Ingenieros S.A. L'informazione contenuta in questo documento descrive sostanzialmente le caratteristiche e i metodi di gestione del programma o dei programmi che lo accompagnano. L'informazione contenuta in questo documento può essere stata modificata in seguito all'edizione stampata di questo libro senza previo avviso. Il software che accompagna questo documento può essere sottoposto a modifiche senza previo avviso.

CYPE Ingenieros S.A. dispone di altri servizi tra cui si trova il servizio Aggiornamenti che le consentirà di acquistare le ultime versioni del software e la relativa documentazione. Se presenta dubbi relativamente a questo scritto o al Contratto di Licenza d'Uso del software o desidera mettersi in contatto con CYPE Ingenieros S.A. può rivolgersi al suo Distributore Locale Autorizzato o al Dipartimento Post-vendita di CYPE Ingenieros S.A. al seguente indirizzo:

Avda. Eusebio Sempere, 5 • 03003 Alicante (Spagna) • Tel: +34 965 92 25 50 • Fax: +34 965 12 49 50 • www.cype.com © CYPE Ingenieros, S.A. Pubblicato e stampato ad Alicante (Spagna)

Windows ® è un marchio registrato di Microsoft Corporation ®

| 1. Assistente per la creazione di un nuovo progetto 7 | , |
|-------------------------------------------------------|---|
| 1.1. Normative                                        | 7 |
| 1.2. Calcestruzzo                                     | 7 |
| 1.3. Acciaio laminato e acciaio sagomato              | ) |
| 1.4. Combinazioni                                     | J |
| 1.5. lpotesi di carico                                | ) |
| 1.6. Processo costruttivo                             | ) |

2. Schermata principale del programma .....10 2.1. Assistente per la creazione di un telaio con tutte 2.5. Modifica di armature e consultazione dei risultati relativi 

|   | 2.5.1. Barra di comandi                               | .15 |
|---|-------------------------------------------------------|-----|
|   | 2.5.2. Menu di configurazione della visualizzazione   | .22 |
| 2 | .6. Menu Dati generali                                | .23 |
|   | 2.6.1. Opzioni                                        | .23 |
|   | 2.6.2. Tabelle di armatura                            | .23 |
|   | 2.6.3. Opzioni relative alla Disposizione di armature | .24 |
|   | 2.6.4. Opzioni relative alle azioni interne           | .25 |
|   | 2.6.5. Opzioni relative al dimensionamento/verifica   | .26 |
|   | 2.6.6. Travi in calcestruzzo, in acciaio laminato     |     |
|   | e in acciaio sagomato , ,                             | .28 |
|   | 2.6.7. Combinazioni                                   | .28 |
|   | 2.6.8. Ipotesi di carico                              | .28 |
|   | 2.6.9. Processo costruttivo                           | .28 |
|   |                                                       |     |

| 3. Relazioni del progetto | 29 |
|---------------------------|----|
| 3.1. Relazioni            | 29 |
| 3.2. Elenco di etichette  | 29 |

| 4. Disegni esecutivi | <br>0 |
|----------------------|-------|
|                      |       |

# **Presentazione**

Il programma Verifica a punzonamento, ubicato nel gruppo Elementi strutturali del menu principale dei programmi CYPE, esegue la verifica dello Stato Limite di Rottura nei confronti del punzonamento in solai in getto pieno e in solai nervati sottoposti a carichi concentrati provenienti da pilastri rettangolari e circolari. Consente di verificare solai dotati o meno di armatura trasversale a punzonamento, e considera la presenza in essi di fori o alleggerimenti e la disposizione dei pilastri (interni, di bordo o d'angolo).

# 1. Definizione di punzonamento

Una lastra (di forma tronco-piramidale o tronco-conica a seconda che il pilastro sia rettangolare o circolare) va incontro a punzonamento nel momento in cui si verifica una rottura della stessa attorno al pilastro su cui appoggia.

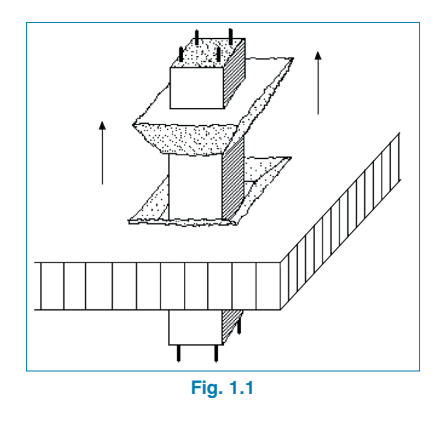

Tale fenomeno (Fig.1.1) si verifica per rottura a trazione del calcestruzzo a causa delle tensioni tangenziali generate lungo la 'superficie critica' derivanti dai carichi trasmessi dalla lastra al pilastro.

Si può anche verificare a causa dell'azione localizzata esercitata da un carico concentrato su una superficie ridotta o da un pilastro in falso che nasce dalla lastra stessa, sebbene in tali casi la rottura o l'angolo di inclinazione dei piani di rottura siano invertiti (Fig.1.2).

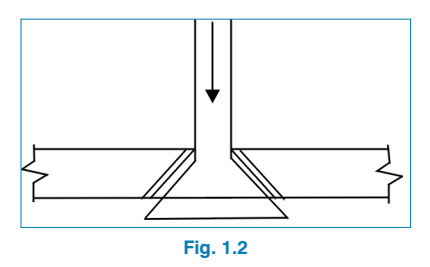

Pertanto, il problema della verifica a punzonamento riguarda, in maniera semplificata, i punti seguenti:

- Tracciato della superficie critica di punzonamento più sfavorevole attorno al pilastro, definita dal suo perimetro critico.
- Output delle azioni interne da ipotesi di carico semplici (senza amplificazioni) trasmesse dalla lastra al pilastro lungo la superficie di punzonamento, trascurando tutti i carichi compresi tra il perimetro critico e il pilastro.
- Calcolo delle tensioni lungo il perimetro critico; confronto fra queste ultime e le tensioni sopportate dal calcestruzzo e output dell'armatura trasversale necessaria.
- Verifica del rispetto delle disposizioni di armatura conformemente alla normativa selezionata.

# 2. Azioni interne di calcolo

Per quanto concerne i solai a lastra, in funzione del metodo di analisi utilizzato si ottengono le azioni interne trasmesse al pilastro dalla lastra , sia quest'ultima in getto pieno o alleggerita con abachi pieni attorno al pilastro.

È evidente che in qualsiasi nodo di una struttura debba esserci equilibrio di forze e momenti. Se si esegue una sezione tra due piani di un qualsiasi telaio, si possono osservare i diagrammi delle azioni interne di un telaio virtuale con due campate di un edificio al livello j.

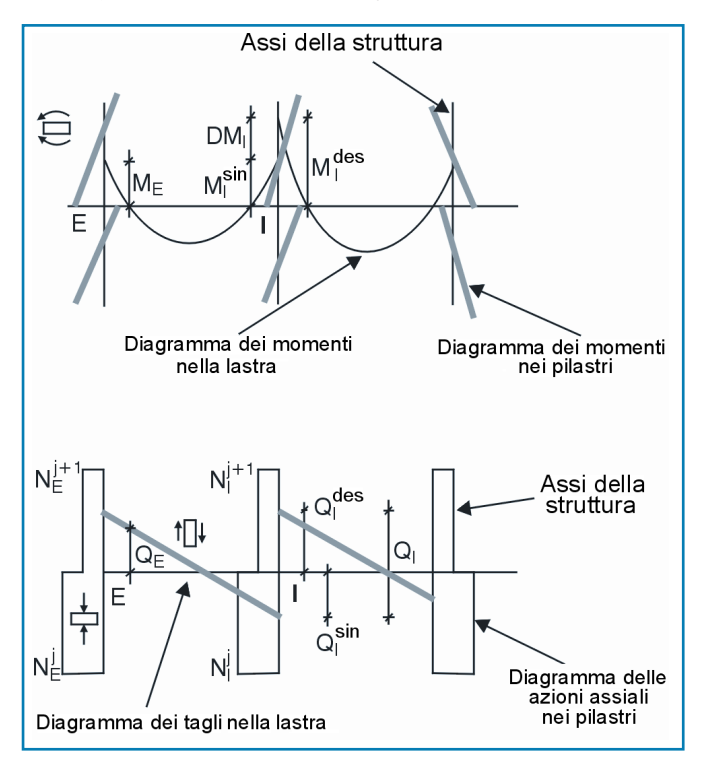

Fig. 2.1

Se si analizza l'equilibrio di un nodo di estremità (indicato con E) e di un nodo interno (indicato con I) si ottiene quanto rappresentato nella seguente figura:

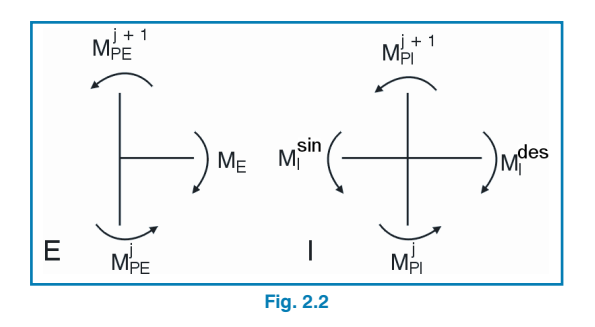

Momento non equilibrato nel nodo di estremità E:

$$M_{E} = M_{PE}^{j} - M_{PE}^{j+1}$$

Momento non equilibrato nel nodo interno I:

$$\Delta M_I = M_I^{des} - M_I^{si}$$

Pertanto, il momento non equilibrato nella lastra in ogni direzione (M<sub>E</sub> in appoggi esterni e  $\Delta$ Mi in campate interne) coincide con il momento trasmesso dal pilastro ed è uguale, per lo stesso motivo, alla differenza, presa con il suo segno, tra i momenti in testa del tratto inferiore e i momenti al piede del tratto superiore del pilastro.

Una frazione  $\alpha$  di tale momento produce tensioni tangenziali sulla superficie critica ( $\alpha M_E$  o  $\Delta Mi$ ). Allo stesso modo, se si analizza l'equilibrio di tagli ed azioni assiali, si ottiene quanto segue:

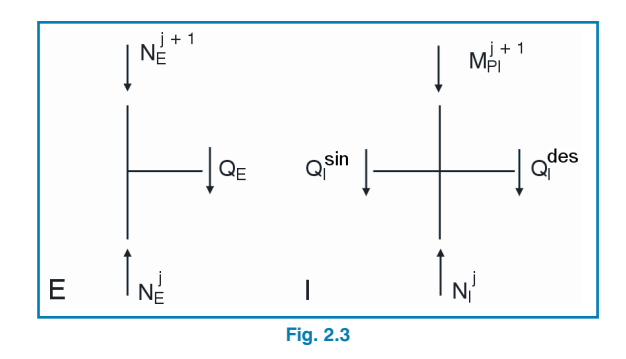

Si può notare che il carico trasmesso dalla lastra o dalla trave al pilastro è uguale al valore del taglio o alla somma dei tagli  $Q_I = Q_I^{izq} + Q_I^{der}$ .

Tali valori coincidono, a loro volta, con la differenza, presa con il suo segno, delle azioni assiali tra la testa del tratto inferiore e il piede del tratto superiore del pilastro.

$$Q_{E} = N_{E}^{j} - N_{E}^{j+1}$$
$$Q_{I} = Q_{I}^{sin} + Q_{i}^{des} = N_{i}^{j} - N_{I}^{j+1}$$

Pertanto, note le azioni interne nei pilastri di un telaio piano o spaziale, è possibile ottenere in maniera semplice e rapida i valori delle azioni interne trasmesse dalla lastra al pilastro, che sono determinanti per l'analisi delle tensioni tangenziali nella verifica a punzonamento.

Come già accennato in precedenza, se esistessero carichi prossimi al pilastro all'interno del perimetro critico, si starebbe sovrastimando carichi che, teoricamente, non si dovrebbero considerare. Nella pratica comune questo errore è molto piccolo e, in generale, è sempre a favore di sicurezza.

## 3. Descrizione del programma

Il presente programma esegue la verifica a punzonamento di solai in getto pieno o alleggeriti ma con abachi pieni, appoggiati su pilastri rettangolari o circolari e che possono essere interni, di bordo o d'angolo.

In primo luogo, è necessario selezionare la **normativa** secondo cui si ha intenzione di eseguire la verifica in questione e, di conseguenza, i **materiali**, le **combinazioni** delle azioni, le **ipotesi di carico** e la **categoria d'uso**.

| 🚰 Materiali                       | X         |
|-----------------------------------|-----------|
| Calcestruzzo:                     | C25/30 🔽  |
| Acciaio:                          | B450C 🔽   |
| Dimensione massima dell'aggregato | 12 mm     |
| Copriferro geometrico             | 3.00 cm   |
| Accettare                         | Annullare |
| Fig. 3.1                          |           |

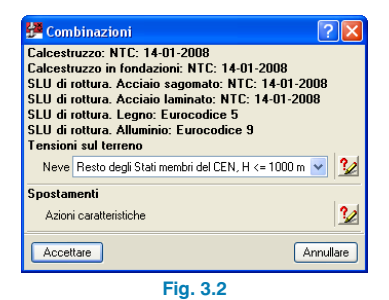

| 🚰 lpotesi di carico                   |             |         | ?×     |
|---------------------------------------|-------------|---------|--------|
| Categorie d'uso<br>Calcestruzzo: NTC: | 14-01-20    | 08      |        |
| A. Ambienti ad uso                    | residenzial | e       | ~      |
| Azioni                                |             |         |        |
| A                                     | utomatich   | ne Aggi | untive |
| Peso proprio                          | 1           |         |        |
| Carichi permanenti portati            |             | 2       | C      |
| Carico di esercizio                   |             | 1       | ð      |
| Vento                                 | •           | 0       | ē      |
| Sisma                                 |             | 0       | ē      |
| Neve                                  |             | 0       | G      |
| Accidentale                           | •           | 0       | G      |
| Accettare                             |             | Ann     | ullare |
| Fig.                                  | 3.3         |         |        |

I dati richiesti per i pilastri sono il tipo (rettangolare o circolare), le dimensioni e la disposizione (pilastri interni, di bordo o d'angolo). Nel caso di pilastri di bordo o d'angolo si può indicare un arretramento o distanza dal bordo della lastra.

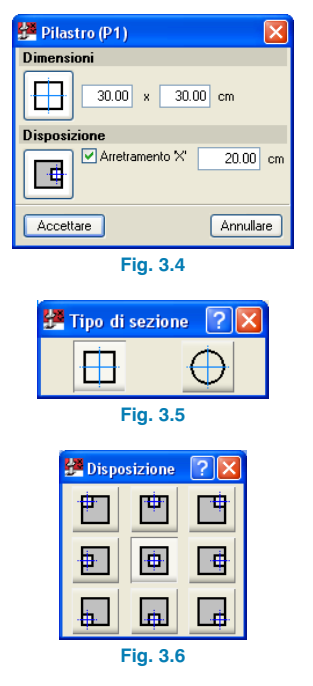

I dati richiesti per i solai sono **l'altezza**, la t**ensione assiale media** di compressione sul perimetro critico, la quale, ad esempio, può provenire da una precompressione ed èottenuta come valore medio in due direzioni ortogonali.

Il programma offre la possibilità di introdurre **fori** rettangolari o circolari; l'utente deve definire le loro dimensioni e le coordinate del centro dei fori rispetto al centro dei pilastri.

Si richiede inoltre l'**armatura tesa** sia in direzione X che in direzione Y, che può essere definita indirettamente a seconda della **descrizione**, indicando l'**armatura base**, le diverse **armature aggiuntive** e la loro posizione rispetto al centro del pilastro, oppure direttamente introducendo l'area totale dell'armatura in una larghezza stabilita dalla normativa selezionata. Si devono inserire barre di armatura tese convenientemente ancorate e continue (ossia non interrotte da fori).

| 🚰 Dati del solaio in gett | o pieno (P1)  🛛 |
|---------------------------|-----------------|
| Altezza della lastra      | 30.00 cm        |
| Tensione assiale media    | 0               |
| Fori o alleggerimenti     |                 |
| Rettangolari              | Circolari       |
| Armatura tesa             |                 |
| Oisposizione di barre     | Area totale     |
| Direzione X Direzione *   | Y               |
| Armatura base Ø12 🗸       | ogni 20.0 cm    |
| Armature aggiuntive       |                 |
| 🗄 🗾 🗋                     |                 |
| Num.barre Diametro        | Coordinata      |
| 1 Ø20                     | ≤ 0.00          |
| 1 Ø16                     | ✓ ·80.00        |
| 1 Ø16                     | ✓ -80.00        |
|                           |                 |
| Accettare                 | Annullare       |
| Fig. 3                    | .7              |

D'altra parte, si richiedono le **azioni interne trasmesse dalla lastra al pilastro da ipotesi di carico**, rispettando la convenzione di assi e segni che compare nel riquadro di dialogo in cui si esegue l'input dei dati. Ciò risulta essere più semplice e rapido rispetto ad ottenere le azioni interne sui bordi del perimetro critico della lastra. Il programma esegue automaticamente le combinazioni delle azioni a seconda della normativa selezionata.

| 🚰 Azioni interne trasmesse dalla pia | astra al pilastr | o, da ipotesi | i. (P1)   | ×                                |
|--------------------------------------|------------------|---------------|-----------|----------------------------------|
| Ipotesi                              | Azione assiale   | Momento X     | Momento Y | +                                |
| Peso proprio                         | 120.00           | 10.00         | -50.00    | F F                              |
| G2                                   | 20.00            | 2.00          | -10.00    |                                  |
| G 1                                  | 20.00            | 2.00          | -10.00    | м <sup>+</sup>                   |
| Q                                    | 50.00            | 5.00          | -20.00    | - XX                             |
|                                      |                  |               |           | M <sup>+</sup> <sub>v</sub><br>y |
| Accettare                            |                  |               |           | Annullare                        |

Fig. 3.8

Si possono verificare solai dotati o privi di armatura trasversale a punzonamento. Nel caso in cui in essi si preveda armatura, nella versione corrente si utilizzano barre inclinate a 45º, che possono essere ancorate nel pilastro oppure passanti. In versioni successive si implementeranno ulteriori tipologie di armatura.

Bisogna specificare, sia in direzione X che in direzione Y, la distanza della prima armatura aggiuntiva dal pilastro, l'interferro o la distanza tra i perimetri, il numero di barre o perimetri di armatura, il numero di barre di armatura aggiuntiva in verso perimetrale e la larghezza dell'armatura aggiuntiva. Si può inoltre indicare se si tratta di un bordo perpendicolare all'asse X o Y, al fine di disporre correttamente l'armatura in pilastri di bordo o d'angolo.

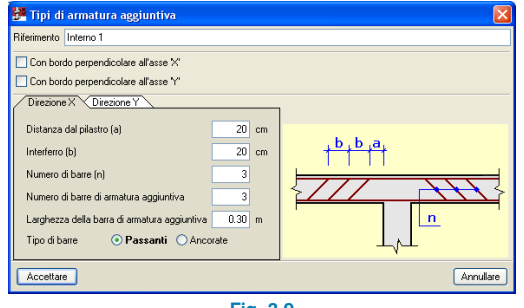

Fig. 3.9

Queste tipologie si possono amministrare e gestire in librerie; è inoltre possibile modificare il diametro dell'armatura aggiuntiva e disporla ruotata a 90º al fine di adattarla in altri pilastri.

|      | (** <b>*</b> * |            |            |         |           |       |
|------|----------------|------------|------------|---------|-----------|-------|
| Tipo | Riferimento    | Modificare | Cancellare | Copiare | Esportare | In us |
| 1    | Interno 1      |            |            |         | <b>N</b>  | 1     |
| 2    | Bordo 1        | 2          | <b>Z</b>   |         | <b>-</b>  |       |
| 3    | D'angolo 1     | 2          | 2          |         |           |       |
|      |                |            |            |         |           |       |
|      |                |            |            |         |           |       |

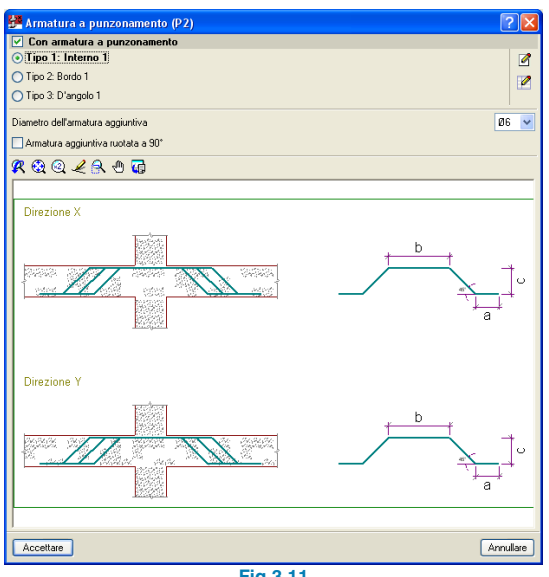

Fig.3.11

Quando si verifica un pilastro, si mostrano il **perimetro critico di verifica** (in color rosso) e il **perimetro adiacente al pilastro** (in color blu) sia in pianta che nelle relazioni e, nel caso in cui si disponga armatura a punzona mento, si mostra anche il **perimetro esterno all'armatura** (in color magenta).

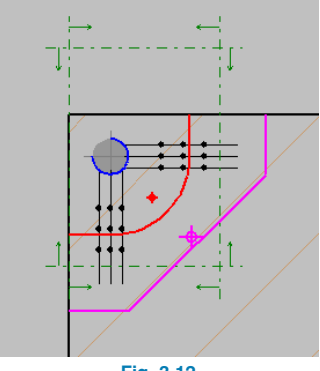

Fig. 3.12

Le relazioni di verifica interessano tutte le specifiche geometriche e di resistenza e le disposizioni di armatura come stabilito dalla normativa di calcolo selezionata.

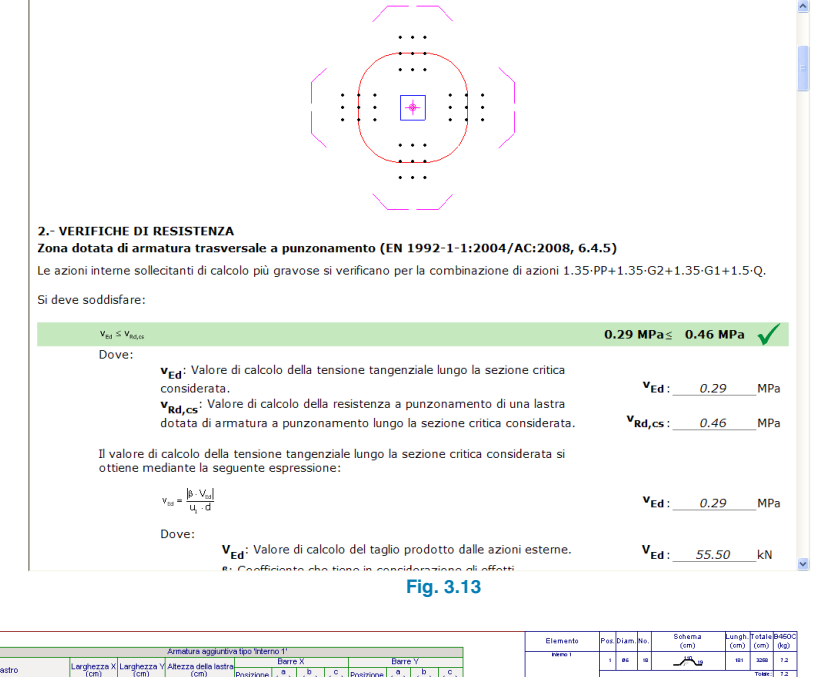

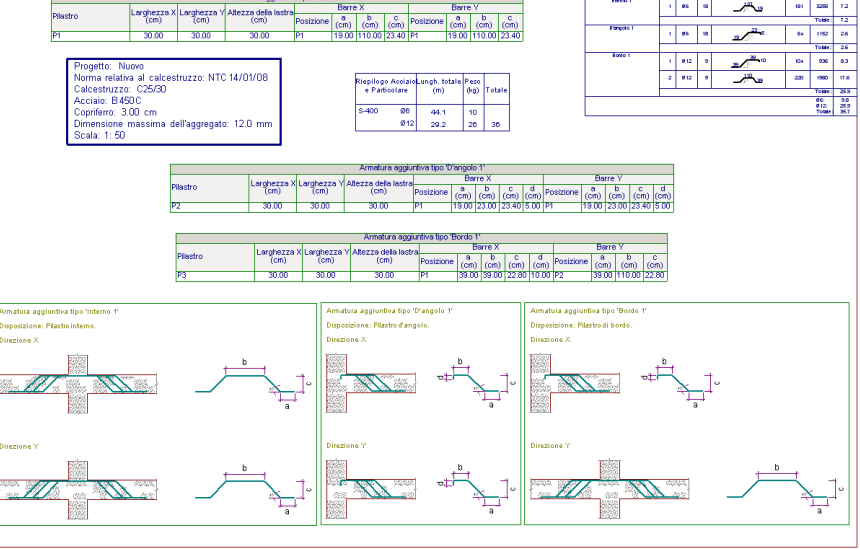

## Fig. 3.14